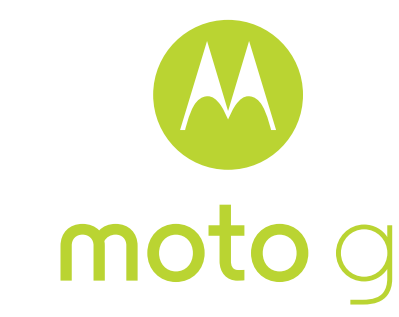

# C'est parti!

#### Apercu rapide

Votre nouveau Moto G avec 4G est équipé de tout ce qui peut vous être utile : appareil photo, Internet, messagerie, etc. Vous pouvez même changer la coque arrière de votre téléphone pour rafraîchir son look en choisissant l'une des coques Motorola Shells disponibles.

Attention : avant d'utiliser votre téléphone, veuillez lire les informations légales fournies avec votre produit.

#### Remarque : votre téléphone peut être légèrement différent.

## Retirer le cache arrière

Retirez le cache arrière.

Retirez le cache arrière.

. sur le symbole

Écartez le cache

Motorola.

3. et retirez-le.

N'hésitez pas à

forcer un peu.

Attention : n'utilisez pas d'outils pour retirer le cache. car vous risquez d'endommager la batterie, de vous brûler ou de vous blesser.

#### Insérez la carte SIM et la carte mémoire, puis allumez l'appareil

Insérez la carte SIM et la carte microSD en option. Attention : assurez-vous que la taille de la carte SIM est adaptée et n'utilisez pas d'adaptateur.

## Motorola Migrate

C'est promis : rien de plus simple que de copier les données personnelles de votre ancien téléphone sur le nouveau téléphone avec Motorola Migrate.

- Sur Android<sup>™</sup> : commencez par télécharger l'application Motorola Migrate depuis Google Plav™ sur votre ancien téléphone. Ensuite, sur votre nouveau téléphone, appuyez sur Applications (↔) → ♦ Motorola Migrate → Android pour commencer.
- Sur iPhone : sur votre nouveau téléphone. appuvez sur Applications ( → 🍁 Motorola Migrate → iPhone pour commencer.

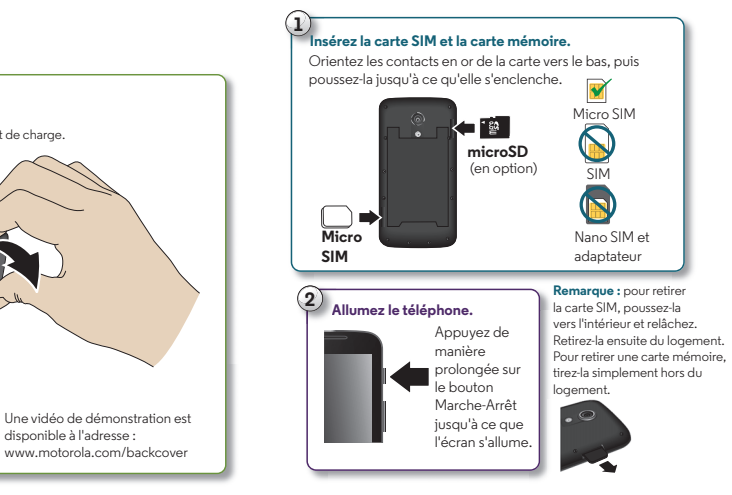

#### lotorola Migra Conseil : si vous assez de l'ancien au neuf ! ne copiez pas tout votre contenu piez le contenu de votre ancien uste après la phone vers le nouveau en configuration de votre téléphone, Depuis quel téléphone voulez-vous ous pourrez touiours le faire ultérieurement. Android

laues minutes

déplacer vos fichiers ?

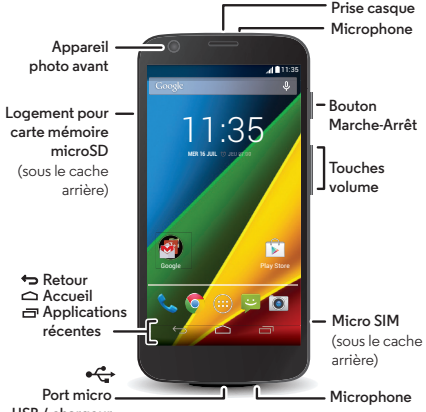

USB / chargeur

 Insérez votre doiat dans le port de charge. Avec votre pouce, appuyez Une vidéo de démonstration est

disponible à l'adresse :

## Écran d'accueil et paramètres

L'écran d'accueil est l'écran qui s'affiche lorsque vous allumez votre téléphone pour la première fois. Il vous permet d'explorer vos applications et bien plus.

- Aiouter des raccourcis : appuvez sur Applications (...), appuyez de manière prolongée sur une application ou sur un widget, puis faites-le/la alisser vers l'écran d'accueil.
- Choisir des widgets : pour ajouter des widgets sur votre écran d'accueil, comme par exemple une horloge ou un agenda interactif, appuyez sur Applications (...) → WIDGETS (en haut).
- Personnaliser : modifiez vos paramètres Wi-Fi, la luminosité. etc. ; faites glisser la barre d'état vers le bas et appuyez sur 🎴 . Appuyez sur 🕱 pour accéder à davantage de paramètres.

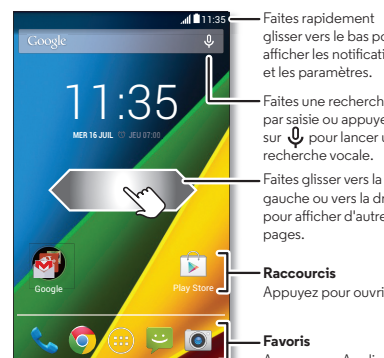

alisser vers le bas pour afficher les notifications et les paramètres. aites une recherche par saisie ou appuyez

sur 녳 pour lancer une recherche vocale. ites glisser vers la gauche ou vers la droite

pour afficher d'autres

 Raccourcis Appuvez pour ouvrir.

Favoris Appuyez sur Applications 🗰 pour afficher vos applications et widaets.

## Aide et plus

Obtenez des réponses, des mises à jour et des infos :

- **Aide** pour accéder à des tutoriels, des quides détaillés et des FAQ ou pour discuter avec des personnes qui peuvent vous aider, et ce depuis votre téléphone.
- Tout Moto G : accédez à des logiciels PC, des guides d'utilisation et plus encore sur le site www.motorola.com/mvmotog.
- Accessoires : recherchez des accessoires pour votre téléphone à l'adresse www.motorola.com/mobility.
- Applications : appuyez sur Applications (····) → 🗊 Play Store.
- Actualités : voici comment nous trouver :
- YouTube™ www.youtube.com/motorola
- Facebook<sup>™</sup> www.facebook.com/motorola
- >> Twitter www.twitter.com/motorola
- Soogle+™ www.google.com/+Motorola/posts

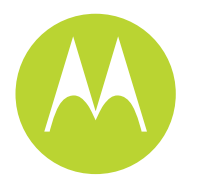

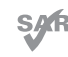

Ce produit est conforme à la norme nationale ou internationale d'exposition aux radiofréquences (norme DAS) applicable lorsque le produit est utilisé dans des conditions normales contre votre tête ou. lorsqu'il est porté, à une distance de 1.5 cm de votre corps. Cette norme prévoit des marges de sécurité raisonnables destinées à garantir la protection de tous les utilisateurs, quels que soient leur âge et leur état de santé.

motorola.com

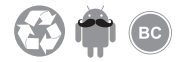

## **Motorola Assist**

Vous aimeriez que votre téléphone passe automatiquement en mode Silencieux lorsque vous êtes en réunion ou que vous dormez ? C'est possible Motorola Assist suggère des actions à automatiser en fonction de vos paramètres. Lorsqu'une notification s'affiche dans la barre d'état, faites glisser la barre vers le bas pour en savoir plus.

**Trouver la fonction :** Applications  $(iii) \rightarrow \bigwedge$  Assist

## **Google Now<sup>TM</sup>**

Google Now yous donne les bonnes informations au bon moment, avant même d'avoir posé les questions. Météo, trafic, horaires des transports et même les derniers résultats sportifs vous parviennent automatiquement tout au long de la journée, comme c'est pratique !

Trouver la fonction : appuyez de manière prolongée sur Accueil . puis faites glisser l'icône suivante vers le haut : 🞰

## Photos

Prenez des photos plus vraies que nature et partagez-les en toute simplicité.

**Trouver la fonction :** Applications  $(\mathbf{m}) \rightarrow \mathbf{O}$  Appareil

- Prendre une photo : appuyez n'importe où sur l'écran pour prendre la photo.
- Visionner la photo : faites glisser vers la gauche pour afficher votre galerie de photos (Malerie)
- Partager la photo : affichez une photo ou une vidéo figurant dans votre galerie, puis appuyez sur Partager <

Conseil : quand vous êtes en mode Appareil photo. faites glisser l'écran vers la droite pour accéder aux effets et aux paramètres.

## **Chrome**<sup>™</sup>

Trouvez l'info dont vous avez besoin, quand vous en avez besoin.

- **Trouver la fonction :** Applications  $(iii) \rightarrow \bigcirc$  Chrome
- Atteindre une page Web : appuyez sur la barre d'adresse en haut d'une page et saisissez une adresse, comme www.google.com.
- Créer ou ouvrir des favoris : appuyez sur Menu  $\rightarrow \pm$  pour créer un favori ou sur **Favoris** pour afficher vos autres favoris.
- **Conseil :** appuvez deux fois pour effectuer un zoom avant ou arrière. Vous pouvez également pincer/écarter deux doiats sur l'écran.

## 

Trouvez un café à proximité et obtenez des itinéraires ou des instructions de navigation, pas à pas, à l'aide de Google Maps. Simple comme bonjour ! **Trouver la fonction :** Applications  $(iii) \rightarrow$  **Maps**  $\rightarrow$ Saisissez ce que vous recherchez, puis appuvez sur un résultat pour afficher plus d'infos et d'options.

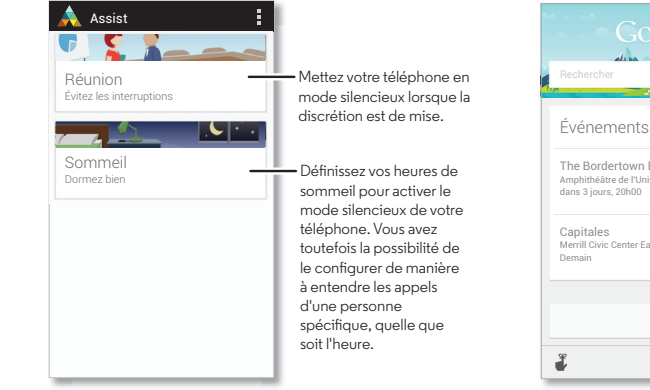

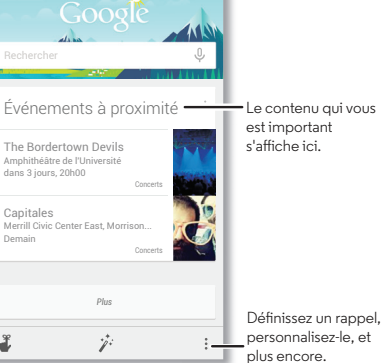

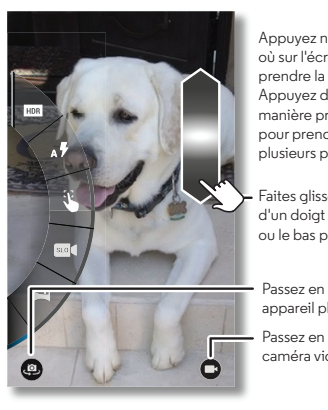

Appuyez n'importe où sur l'écran pour rendre la photo. eb zevuaa manière prolongée pour prendre plusieurs photos.

aites glisser l'écran d'un doigt vers le haut ou le bas pour zoomer.

Passez en mode appareil photo. Passez en mode caméra vidéo.

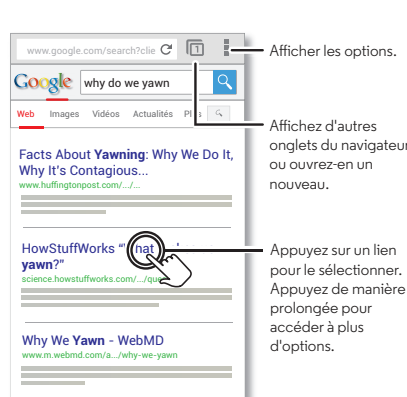

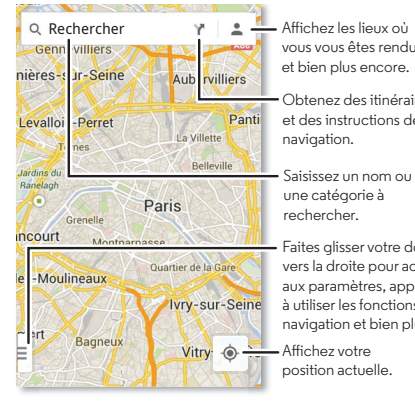

#### E-mail

vous vous êtes rendus. et bien plus encore.

 Obtenez des itinéraires et des instructions de

Saisissez un nom ou une catégorie à rechercher.

Faites alisser votre doiat vers la droite pour accéder aux paramètres, apprendre à utiliser les fonctions de navigation et bien plus.

position actuelle.

#### Bien, où doit-on se retrouver déjà ? Accédez à vos messages, anciens et nouveaux.

Trouver la fonction : Applications (....) → M Gmail ou S-mail

Vous pouvez configurer Gmail<sup>™</sup> la première fois que vous allumez votre téléphone ou le faire plus tard. Pour les autres fournisseurs de messagerie, ouvrez l'application 🎴 E-mail et suivez les invites à l'écran.

**Conseil :** vous préférez chatter ? pour utiliser Hangouts<sup>™</sup> pour vos chats textuels ou vidéo, appuyez sur Applications  $(\mathbf{m}) \rightarrow \mathbf{Q}$  Hangouts.

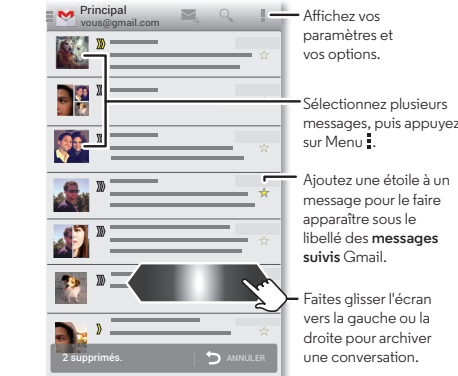

#### Avertissement de sécurité

Avant d'assembler, de charger ou d'utiliser votre appareil mobile pour la première fois. lisez attentivement les règles de sécurité et les informations légales fournies avec votre appareil.

Avertissement : n'essavez pas de retirer ou de remplacer la batterie vous-même, car vous risquez de l'endommager, de vous brûler ou de vous blesser. Si votre téléphone ne répond plus, essavez de le redémarrer : appuvez de manière prolongée sur la touche marche/arrêt iusqu'à ce que l'écran s'éteigne et que le téléphone redémarre.

#### Débit d'absorption spécifique (CIPRNI)

#### CET APPAREIL MOBILE RÉPOND AUX NORMES INTERNATIONALES DE PROTECTION À L'EXPOSITION AUX ONDES RADIO.

Votre téléphone mobile est un émetteur-récepteur radio, Il est concu pour ne pas dépasser les limites d'exposition aux ondes radio (champs électromagnétiques de fréquence radio) définies par les normes internationales. Ces normes ont été établies par un organisme scientifique indépendant, la CIPRNI (Commission internationale de protection contre les radiations non ionisantes), et prévoient des marges de sécurité destinées à garantir la protection de chacun, quels que soient son âge et son état de santé.

La norme d'exposition aux ondes radio concernant les appareils mobiles utilise une unité de mesure appelée débit d'absorption spécifique ou DAS. La valeur limite de DAS pour les appareils mobiles est de 2 W/kg (watts par kilogramme).

Les tests relatifs au DAS concernent des positions de fonctionnement standard, lorsque la transmission de l'appareil s'effectue à la plus haute puissance certifiée, dans toutes les bandes de fréquence testées\*. Conformément aux normes de la CIPRNI, les plus hautes valeurs de DAS atteintes par ce modèle d'appareil sont indiquées ci-dessous :

| DAS tête  | LTE Band 7, WiFi, Bluetooth | 1,24 W/kg |
|-----------|-----------------------------|-----------|
| DAS corps | LTE Band 1, WiFi, Bluetooth | 0,75 W/kg |

En cours d'utilisation, les valeurs de DAS réelles de votre appareil sont habituellement très inférieures aux valeurs indiquées. En effet, dans le but d'améliorer l'efficacité du système et de réduire les interférences sur le réseau, la puissance de fonctionnement de votre téléphone portable est automatiquement réduite lorsque la puissance maximale n'est pas nécessaire à l'appel. Plus la puissance de l'appareil est réduite, plus la valeur du DAS est faible.

Si vous souhaitez réduire votre exposition aux radiofréquences, vous pouvez simplement limiter votre utilisation ou utiliser un kit mains libres pour éloigner l'appareil de votre tête et de votre corps.

Vous trouverez plus d'informations sur le site Web www.motorola.com/rfhealth. \* Les tests ont été effectués conformément aux normes [CENELEC EN50360] [Norme CEI PT62209-11.

#### Utilisation

Les applications et services pris en charge par ce téléphone peuvent utiliser un volume de données important. Par conséquent, assurez-vous que votre forfait répond à vos besoins. Pour plus de détails, adressez vous à votre opérateur. Certaines applications et fonctionnalités peuvent ne pas être disponibles dans tous les pays.

#### Droits d'auteur et marques commerciales

Certains services, fonctionnalités et applications dépendent du réseau et peuvent ne pas être disponibles partout : des termes, conditions et/ou tarifs particuliers pourront être appliqués. Pour plus de détails, adressez-vous à votre opérateur.

Les fonctions, fonctionnalités, caractéristiques du produit et informations indiquées dans ce quide d'utilisation sont mises à jour et étaient exactes au moment de la mise sous presse. Motorola se réserve le droit de modifier ces informations sans préavis, ni obligation

Remarque : les images de ce quide sont fournies à titre d'exemple uniquement. MOTOROLA et le logo M stylisé sont des margues commerciales ou margues déposées de Motorola Trademark Holdings, LLC, Android, Google, Google Play et les autres marques commerciales sont la propriété de Google Inc. Le robot Android est reproduit ou modifié à partir de l'œuvre créé et partagé par Google et utilisé conformément aux conditions détaillées dans la licence d'attribution Creative Commons 3.0. Les autres noms de produits et de services appartiennent à leurs propriétaires respectifs.

© 2014 Motorola Mobility LLC. Tous droits réservés. ID du produit : Moto G (modèle XT1039) Référence du manuel : 68017696015-A